NHK for School の使い方

- スマホ、タブレットの場合(おすすめ)
  - 1. iPhone、アンドロイド、タブレットともに「NHK for School 公式アプリ」があるので、ダウンロードする。
  - 2. 下部の「ばんぐみ」をタッチ。
  - 3. 科目→番組名の順に選択し、視聴する。

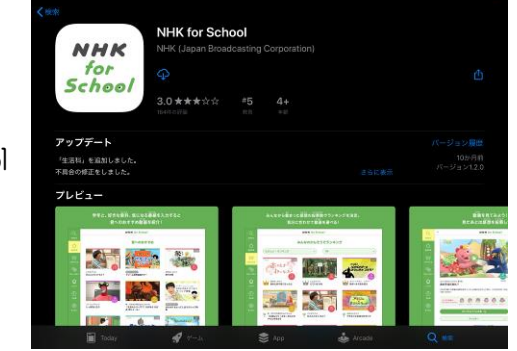

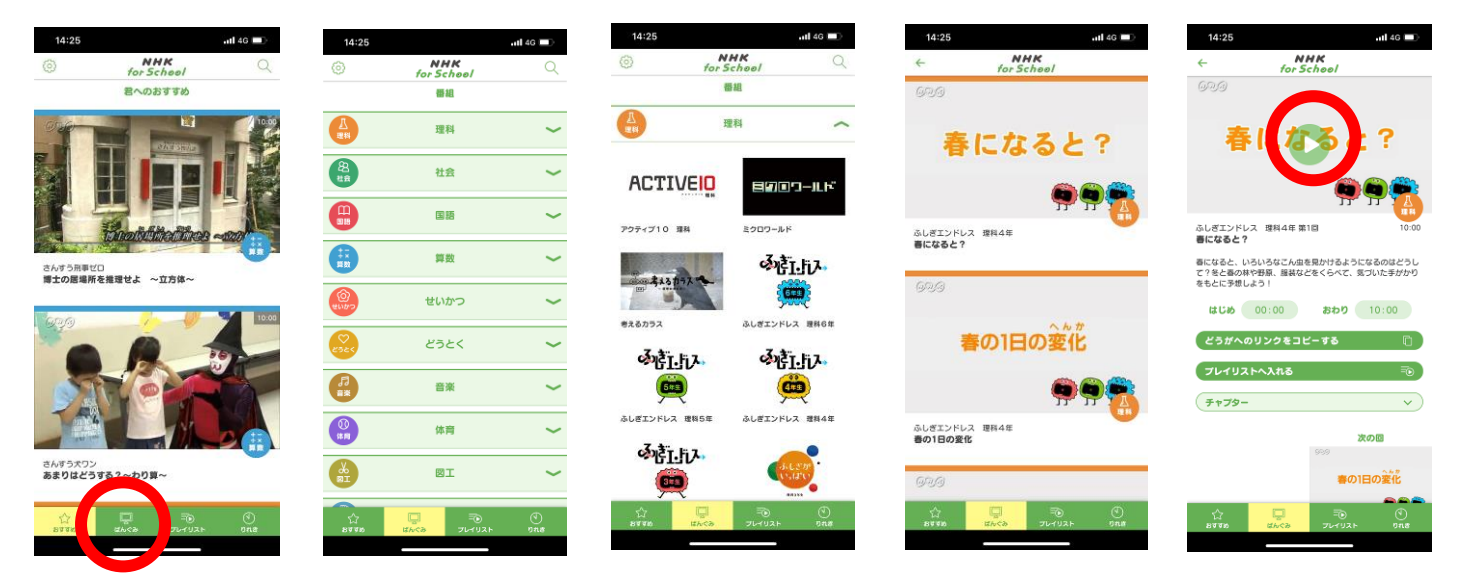

- PC の場合
  - 1. <u>https://www.nhk.or.jp/school/</u> ヘアクセスする。(「nhkforschool」で検索してもOK)
  - 2. 上部タブで「ばんぐみ」を選択。
  - 3. 教科を選択する。(先に学年を選択しておくと絞られます)
  - 4. 下部に「配信リスト」があるので、選択し視聴する。

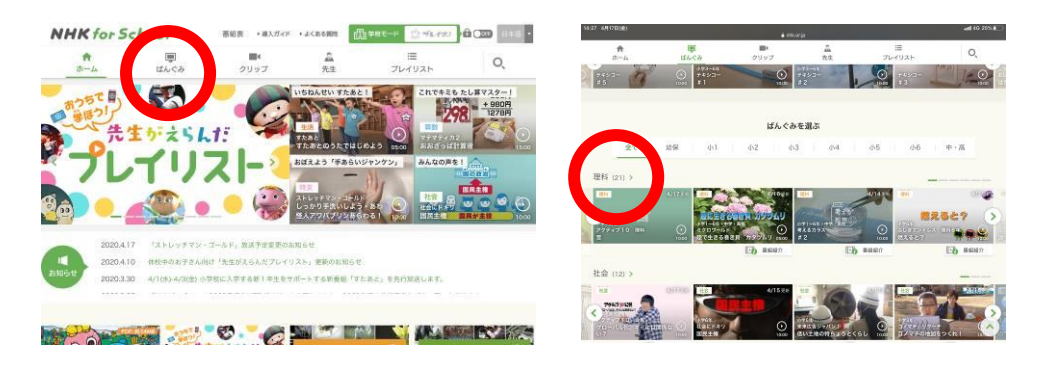

| 14-27 4月17日(金)      |                                                            |                                                                 |                                                                                                    |             | ull 46 25% I    |
|---------------------|------------------------------------------------------------|-----------------------------------------------------------------|----------------------------------------------------------------------------------------------------|-------------|-----------------|
| ↑<br>ホーム<br>埋料 (21) | (11.4<2)                                                   | 間*<br>クリップ                                                      | 品<br>先生                                                                                                    | ≡<br>プレイリスト | <b>Q</b><br>528 |
| 「日本<br>             |                                                            | 2716ци<br><b>ССССТ ЛУУУЦУ</b><br>С от ав<br>АР<br>С 1977АУ 2000 | 日本<br>(1)1-41、41<br>年上<br>年上<br>日本<br>日<br>日<br>日<br>日<br>日<br>日<br>日<br>日<br>日<br>日<br>日<br>日<br>日<br>日<br>日<br>日<br>日<br>日 |             | 97@<br>1862?    |
|                     |                                                            | ED BEER                                                         | Eb                                                                                                    | 基紀紹介        | E.6 8880        |
|                     | <b>5219</b>                                                | になると?<br>See The MAR の<br>En mean                               | ALGARONS<br>Internet in A                                                                                                    |             | 10205 Note      |
| ANTER<br>AL REAVER  | マント<br>マントは、<br>マントは、<br>ないの<br>に、<br>ので、また<br>ので、<br>またのの | EEOUR                                                           |                                                                                                    |             |                 |
| 0111-027-027        |                                                            |                                                                 | BER45                                                                                                    |             |                 |

|                         |                                          | - Internet             |                    |                         |
|-------------------------|------------------------------------------|------------------------|--------------------|-------------------------|
| <b>क</b><br>∞-∞         | Щ<br>lilluca                             | クリップ 先生                | . Ⅲ<br>E フレイリス     | 0,                      |
| 配信リスト                   |                                          |                        |                    |                         |
| 210                     | 212                                      | 105                    | Dia .              | 945                     |
| 春になると?<br>● 第560        | <ul><li>の1日の変化</li><li>●の1日の変化</li></ul> | 電池カーの道さのひみつ<br>● 前のの   | ツバメがあらわれた!         | RE4527                  |
| 第1回<br>春になると?           | 第2回<br>春の1日の変化                           | 第3日<br>電池カーの達さのひみ<br>つ | 第4回<br>ツバメがあらわれた!  | 第5日<br>夏になると?           |
| 104E                    | 104                                      | 1998.                  | 199                | 100                     |
| 後期にひった前はさこへ?            | ROBR                                     | 調月は時間がたつと?             | 人のうての中は?           | うではどうやって動く?             |
| <b>MIN 10</b>           | 1000                                     | <b>MID</b>             | 1000               | -                       |
| 第6回<br>校庭にふった開はどこ<br>へ? | 第7回<br>夏の量空                              | 第8回<br>満月は時間がたつと?      | 第9回<br>人のうでの中は?    | 第10回<br>うではどうやって動<br>く? |
| ina ina                 | 493                                      | 114                    | 100                | 10                      |
| *てきはどこから?               | すすしくなると?<br>第2000                        | 202098255              | 空気をあたためると?         | その量空<br>単形の             |
| 第11回<br>水できはどこから?       | 第12回<br>すずしくなると?                         | 第13回<br>とじこめられた空気      | 第14回<br>塗気をあたためると? | 第15回<br>冬の屋室            |
|                         |                                          |                        |                    |                         |